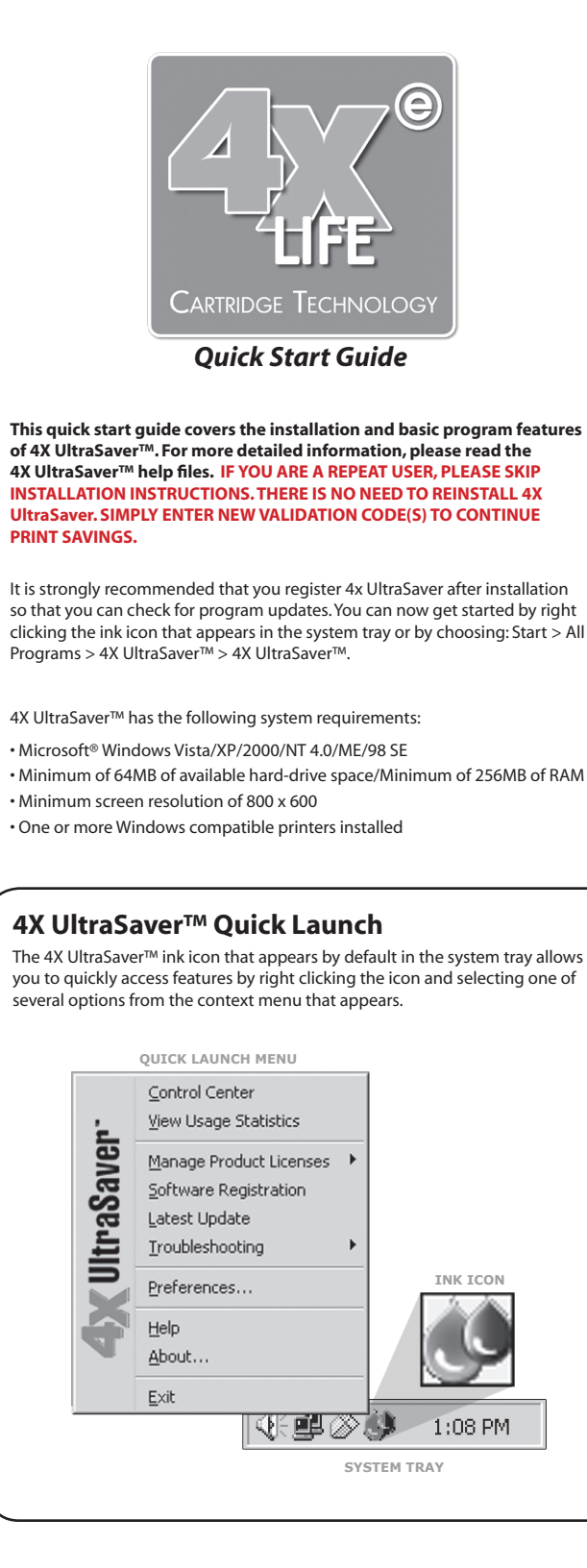

## How to VALIDATE UltraSaver<sup>™</sup>

#### From the **4X UltraSaver**<sup>™</sup> Control Center, click **Add More Prints**. (To reach the **4X UltraSaver**<sup>™</sup> Control Center, select **Print** from the File menu in any application and select **4X UltraSaver™** as the printer and click Print.)

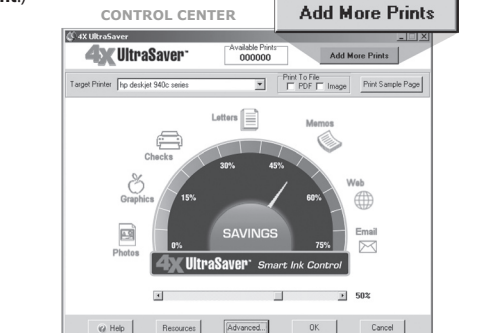

### **2.** Enter the Validation Code, click **Add Validation Code** and follow the wizard.

Adding new validation codes and validating the product will increase the output limit

G7 Product License Account Manager

Show All

New activation code

🗟 Select License File 🛛 🖉 Use Default License File 🛛 🕖 Activate Product 🗍 💌 🔊 Refresh 🛛 🕢 Help 🛛 💭 Close

#### Add Validation Code.. Product U: 100% Accou Used Remaining **ENTER VALIDATION CODE HERE**

Add Activation Code

### **3. 4X UltraSaver**<sup>™</sup> is now validated for use. Click **Close**.

| Show All                       | 💌 🔊 Reitesh             | 🛞 Help 🛛 😡        | Close              |                        |              |  |
|--------------------------------|-------------------------|-------------------|--------------------|------------------------|--------------|--|
| Adding new activ               | vation codes and ac     | tivating the prod | luct will increase | the output lim         | iit.<br>T    |  |
| INEW BOINBION COO              |                         |                   | Add Ad             | ivation Code           |              |  |
| Product<br>Versieht einen DOM: | Plank - Millio Int. Co. | Activation Eo     | de Activate        | d Cn<br>006 2 11 21 PM | Output Linuk |  |
|                                | - IXXX                  | XX-XX)            | (XX*XX)            | $\sim \sim \sim$       |              |  |
|                                |                         | <u> </u>          | ~~~~               | <u>~~~</u> j           |              |  |
|                                |                         | <u> </u>          | <u> </u>           | •                      |              |  |

# How to USE UltraSaver<sup>™</sup>

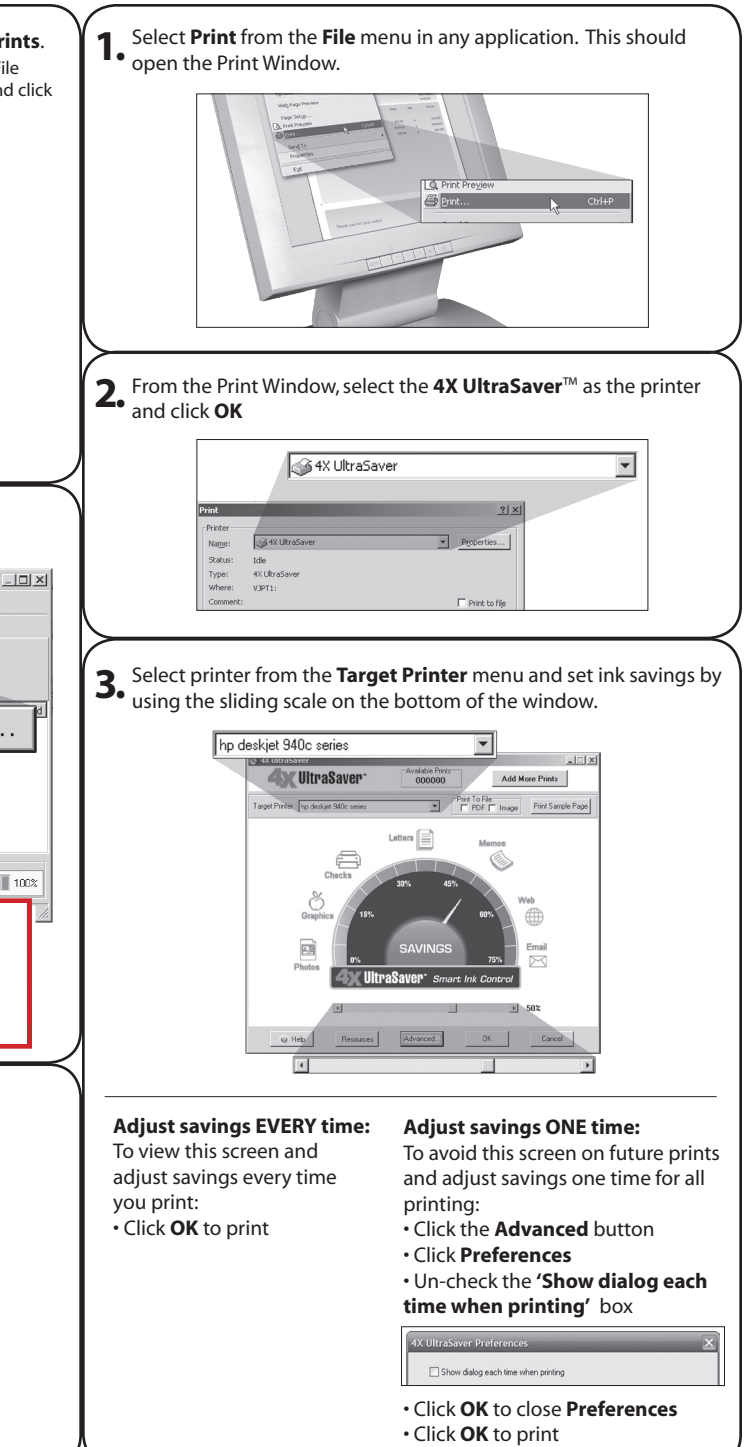